## 辅修培养方案注册流程

2014级双学位、辅修第二专业同学:

请 2014 级双学位、辅修第二专业(统称: 辅修专业)的同学在网上注册辅修专业培养方案,网络开放时间为 2015 年 9 月 11 日 9:00----9 月 15 日 16:00,逾期将不再开放系统。具体步骤如下:

第一步:校园网主页右下方点击"学生查询";

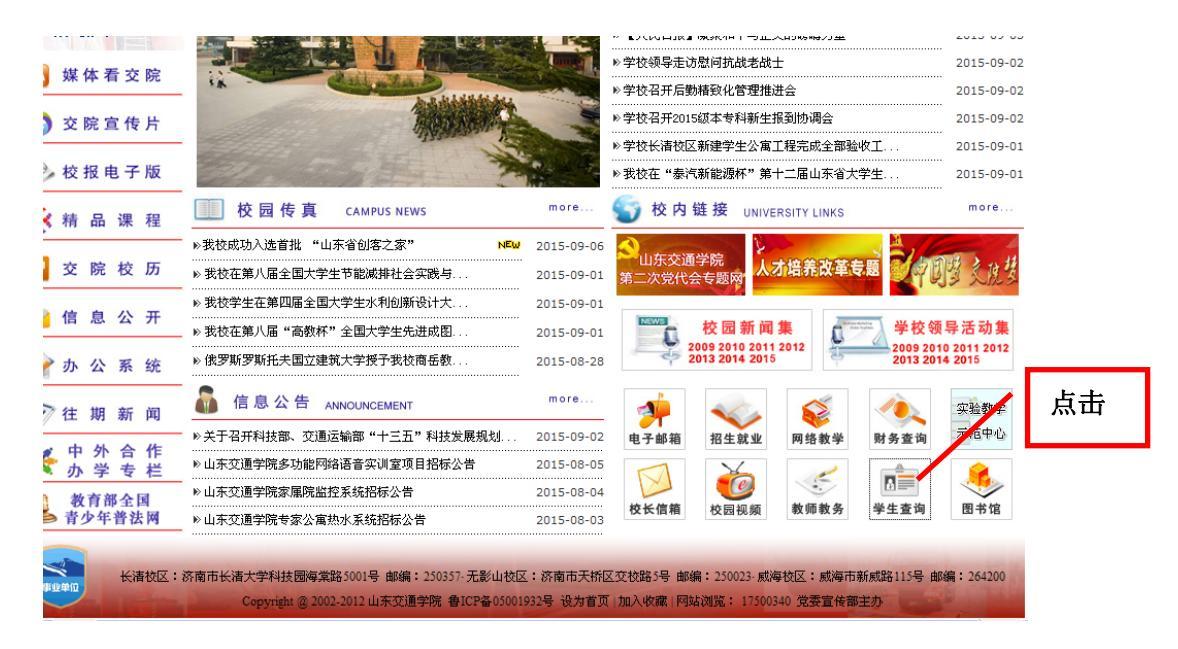

## 第二步:点击右侧"入口";

| SHANDONG JIAOTONG UNIVERSITY<br>教务处                                                                    | 明德王县格物致知 |
|----------------------------------------------------------------------------------------------------|----------|
| 诸各位同學使用系統之前认真阅读说明,因为新系統閉閉使用,数据正在迁移同步中, 哈同学们<br>带来的不便之处数诸该解!用户名即为学号, 三个入口均可进入系统!                        |          |
| 1、查询学生学籍信息请选择                                                                                          | 市点       |
| <u>世霊知會</u> 个人管理 法運営用 <u>熱学证法 未未管理 熱学淤湎 空合変泡 </u> 里 的<br><b>学語管理 ^</b><br>学語信息<br>个人信息<br>学語界动<br>奖惩信息 | 入口       |
| 蛹诊方案注册 学籍信息。                                                                                           |          |
| 2、查询学生成绩清选择<br>###\$P\$ 个人管理 法理管理 粉发证法 考察管理 新发流面 编合面间 里的                                               |          |

第三步: 输入"学号、密码、验证码", 点击"登录";

| 欢迎来到L | JRP综合教务系统,请输入您的帐号和密码 |  |
|-------|----------------------|--|
| 帐号:   |                      |  |
| 密码:   |                      |  |
| 验证码:  | P.Z.4A 看不清,换一张       |  |
|       |                      |  |
|       | 登录 重设 密码找回           |  |
|       |                      |  |

第四步:点击"个人管理"→"辅修方案注册"→"注册辅修专业"。

| URP 综合                   | 教务系统  | 我需留意     | 个人管理选课管理 | 教学评估 考务管理 | · 教学资源 综合者 | 当前用户:<br>F询 | 1401 搜索 复制   |
|--------------------------|-------|----------|----------|-----------|------------|-------------|--------------|
| 学籍管理                     | ~ • J | 「案修读申请》  | ۱۵       |           |            |             |              |
| 学籍信息<br>个人信息             |       |          |          |           |            | 注册辅修专业      | 注销辅修专业 🔀 🗶 🕂 |
| 学籍异动                     |       | 选择       | 申请编号     | 申请类别      | 申请日期       | 学号 方案:      | 名称 状态        |
| 辅修方案注册 。<br>电子注册<br>学生异动 | ^     | <b>ب</b> | 武击       |           |            |             | 点击           |
| 子精开初中译                   |       |          |          |           |            |             |              |

第五步:选择自己所申请的辅修专业培养方案,点击"选择"(注:工程管理专 业有双学位和辅修第二专业两个类型,请不要选错)。

| URP 综合教务系统                                                                                  | れ<br>我需留意 个人管理 选课管理 教学说                                                                                                    | 评估 考务管理 教学资                                                                                                    | 源 综合查询                                                                                                    | 当前用户:1401 57                                                                                                    | % ↑ 0.1K/s ⊕                                                                                                    |
|---------------------------------------------------------------------------------------------|----------------------------------------------------------------------------------------------------|----------------------------------------------------------------------------------------------------|----------------------------------------------------------------------------------------------------|----------------------------------------------------------------------------------------------------|----------------------------------------------------------------------------------------------------|
| <b>学籍官理 へ</b><br>学籍信息<br>へ人信息<br>学籍兵动<br>奖惩信息<br>辅修方案注册<br>电子注册<br>学 <b>生异动 へ</b><br>学籍星动由语 | 刘表<br>方案名称:<br>年级:<br>●<br>修读类型:                                                                                                    |                                                                                                    |                                                                                                    |                                                                                                    |                                                                                                    |
| 学種兵动申请 学種兵动申请 学业设计 へ 网上选题 论文提交 论文提交 学业设计成绩查询 优秀毕业设计名单查 词                                    | <u>力変名象</u><br>2014法学专业(双学位)培养方案<br>2014级财务管理专业(双学位)培养方案<br>2014级工程管理专业(辅修第二专业)培养方案<br>2014级工程管理专业(对学位)培养方案<br>2014级工程管理专业(双学位)培养方案<br>2014级日语专业(双学位)培养方案<br>2014级英语专业(双学位)培养方案 | 午望         系所名歌           2014级         交通法学系           2014级         财经学院           2014级         交通土建工程学院           2014级         交通土建工程学院           2014级         财经学院           2014级         外国语学院           2014級         外国语学院 | 호业名称         专业方向名称           法学·双学位            财务管理·双学位            工程管理·4辅修            工程管理·3本学位            金融学·双学位            日语·双学位            英语·双学位 | 使读类型               R           辅修         限制年           辅修         限制年           辅修         限制年           辅修         限制年           辅修         限制年           辅修         限制年           辅修         限制年           辅修         限制年           辅修         限制年           辅修         限制年 | <b>封条件</b><br>送 2014级<br>④ 2014级<br>④ 2014级<br>④ 2014级<br>④ 2014级<br>④ 30 2014级<br>④ 40 40<br>④ 40 40<br>④ 40 40<br>● 40 40<br>● 40 40<br>■ 40<br>■ 4 |

第六步:填写"申请人电话、申请原因","选择是否需要填写课程方案变更申请" 请选择"否",然后点击"提交"。

| JURP 综合教                    | (务系) | · 我要如弃 个人管理 许温馨和 教学评估 圣总管和 教学诙调 综合态 | 当前用户:1401 |  |  |
|-----------------------------|------|-------------------------------------|-----------|--|--|
| 2 学籍管理                      | ~    |                                     |           |  |  |
| 学籍信息                        |      | /信息                                 |           |  |  |
| 个人信息                        |      | 由法编号, 20150000103222                |           |  |  |
| 学籍异动                        |      |                                     |           |  |  |
| 奖惩信息                        |      | 力 案计划: 2014级财务管理专业(双字位)培养方案         |           |  |  |
| 辅修方案注册                      |      | 学号: 140111218                       |           |  |  |
| 电子注册                        |      | 申请日期: 20150909                      |           |  |  |
| 谷水長과                        |      | 申请人电话:                              |           |  |  |
| 子生开列                        | ^    |                                     | A         |  |  |
| 子精开动中语                      |      |                                     |           |  |  |
| 毕业设计                        | ~    | 申请原因:                               |           |  |  |
| 网上选题                        |      |                                     | ~         |  |  |
| 论文提交<br>毕业设计成绩查;<br>优委毕业设计名 | 旬    | (选择是否需要填写课程方案变更申请): 🔘 是 💿 否         |           |  |  |
| 词                           |      | <b>返回</b> 提交                        |           |  |  |
|                             |      |                                     |           |  |  |
|                             |      |                                     |           |  |  |

山东交通学院教务处 2015-9-11